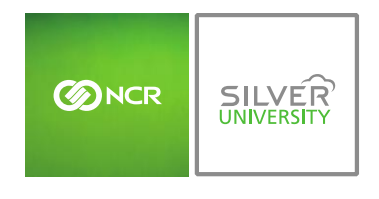

Console – Setting Notification Preferences

## PREFACE

In this module, you will learn:

• How to set notification preferences within Console

## **MY SETTINGS**

The Notification settings platform allows you to set notification preferences for available reports.

To set notification preferences you will need to click **Settings** (within the blue bar at the top of the page) and click **Notification**.

|                                                                                                    | Dashboard                                                                                | Store            | Reports                                                          | Resources              |              |
|----------------------------------------------------------------------------------------------------|------------------------------------------------------------------------------------------|------------------|------------------------------------------------------------------|------------------------|--------------|
| Store: Demo Store                                                                                                    |                                                                                          | 🔎 Search         | 🕜 Help   Shortcut                                                | s   Settings   Log     | Out          |
| Dashboard                                                                                                    |                                                                                          |                  | Filter by Stor                                                   | re: All Stores [ Chang | e]           |
| Alerts                                                                                                    |                                                                                          | Links            |                                                                  |                        |              |
| Message         Unrecognized Clock-In Employee from POS            Request to Cover Shift Received             Wessage from Employee 4             Current          Sales By Day             Today             Sales             Sales             Sales | Date<br>8/8/2016<br>8/7/2016<br>7/20/2016<br>7/19/2016<br>View All ₩<br>Prev Year<br>\$0 | Monthly Progress | 16 Jul 16                                                        | X<br>0<br>↓<br>Aug 16  |              |
| Store: Demo Store                                                                                                    |                                                                                          | ,o Sei           | arch   🕜 Help                                                    | Shortcuts   Settir     | ngs   Log Ou |
| Settings (i)<br>My Settings<br>Set your personal preferences for<br>throughout CimpleBox                                                                                                    | experience                                                                               | Stellor          | <b>ore Settings</b><br>t your store preferen<br>ations to manage | ces or add additiona   | al store     |
| Configure notification events for you mobile phone                                                                                                    | our email and                                                                            |                  |                                                                  |                        |              |

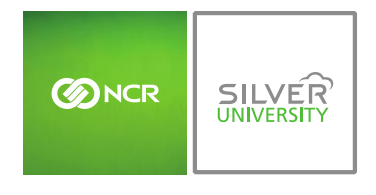

Console – Setting Notification Preferences

## TO SET NOTIFICATION PREFERENCES

- 1. Under the **Mobile Text Message** column, check the boxes to the right of each report that you wish to receive notifications for
  - a. This option will not be available for all reports
- 2. Under the **Email** column, check the boxes to the right of each report that you wish to receive notifications for
  - a. This option will not be available for all reports
- 3. If you want report notifications to be sent to additional recipients, check the boxes to the right of each report under the **Additional Recipients** column
  - a. This option will not available for all reports

| Notification Settings (i)                                                                                                    |                        |                        |                          |           |  |
|----------------------------------------------------------------------------------------------------|------------------------|------------------------|--------------------------|-----------|--|
| Notification Message                                                                                                    | Mobile Text<br>Message | Email                  | Additional<br>Recipients | Send Time |  |
| Daily Summary<br>Get a store daily summary, including sales numbers and<br>transaction counts                                                     |                        |                        | Edit List]               | 12 AM 🔻   |  |
| Detailed Daily Summary<br>Receive a copy of your store's Daily Summary Report                                                                     |                        |                        | Edit List]               | 12 AM 🔻   |  |
| Sales Entry<br>Be notified when a sales number is manually entered for your<br>store                                                              |                        |                        | Edit List]               |           |  |
| Unrecognized Time Card User<br>If you have enabled Time Card Import, be notified when one<br>of your POS users is not matched to a CimpleBox user |                        |                        |                          | 12 AM 🔻   |  |
| Survey<br>Receive a notification when a Survey is submitted for your<br>store                                                                     |                        |                        | Edit List]               |           |  |
| <b>Review</b><br>Receive a notification when a Review is submitted for your<br>store                                                              |                        |                        | Edit List]               |           |  |
| Inventory Par Level Report<br>Receive a report listing inventory items that are above or<br>below your par levels                                 |                        |                        | Edit List]               | 12 AM 🔻   |  |
| Send message to:                                                                                                    | (Click here to change) | (Click here to change) |                          |           |  |
|                                                                                                    |                        |                        | Save Cancel              |           |  |

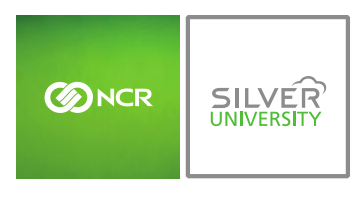

b. You may edit the recipient list at any time by clicking Edit List

| Notification Message                                                                |                                          | Mobile Text<br>Message | Email       | Additional<br>Recipients | Send Tim |
|-------------------------------------------------------------------------------------|------------------------------------------|------------------------|-------------|--------------------------|----------|
| Daily Summary<br>Get a store daily summary, including sales nu<br>ransaction counts | Additional E                             | mail Recipients        | $\boxtimes$ | [Edit List]              | 12 AM 🔻  |
| Detailed Daily Summary<br>Receive a copy of your store's Daily Summar               | Select a Notification Type Daily Summary |                        |             | Edit List]               | 12 AM 1  |
| Sales Entry<br>Be notified when a sales number is manually<br>tore                  | Add Recipient                            |                        |             | Edit List]               |          |

- 4. Select delivery times by checking the dropdown arrow to the of each report under the **Send Time** column
  - a. This option will not available for all reports
- 5. Click Save